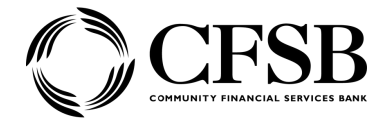

### HOW TO USE THE CFSB CLIENT PAYMENT PORTAL (CPP)

- 1. Go to our website: yourlifeyourbank.com
  - On mobile site? Click "<u>menu</u>" at the top right, then click "<u>Online Loan Payment</u>"

|                          | ≙≡ |
|--------------------------|----|
| <u>Personal</u> Business | ×  |
| Search                   | Q  |
| O Locations & Hours      |    |
| 🔊 Online Loan Payment    |    |
| 🐼 Join the Team          |    |
| 💛 About Us               |    |
| 🌜 Contact Us             |    |

• On desktop site? Click "Online Loan Payment"

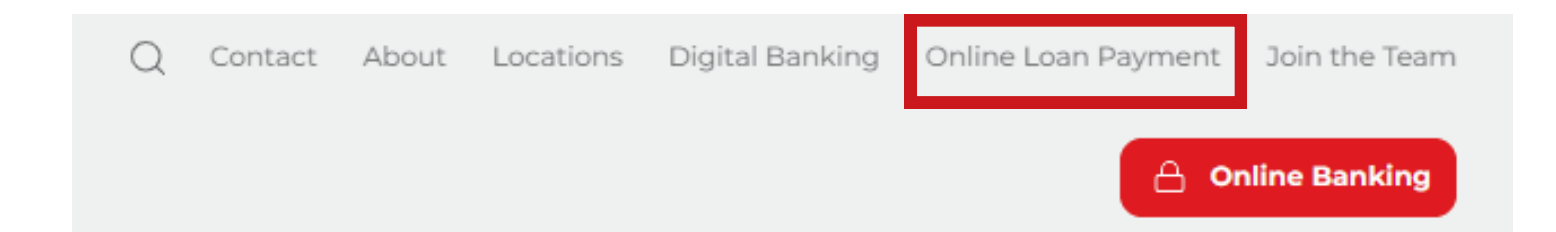

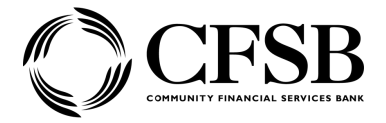

### 2. Click "Make a Payment"

# Multiple ways to pay online

To make a payment with our loan payment portal, please click 'Make a Payment' below!

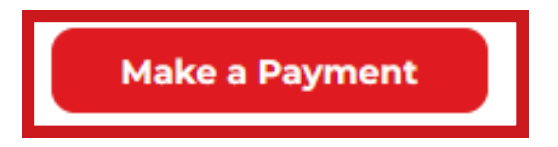

## • To make a <u>ONE-time</u> loan payment only, without creating an account, click "<u>PAY NOW</u>"

Welcome to CFSB's Online Payment Portal

Please sign in to make a payment, view payment history, or manage payment accounts. By clicking on the PAY NOW button below, you can also make a quick payment without signing in.

- To protect your account from unauthorized access, your session will be closed after a period of inactivity. If your session ends, please login again.
- If you have questions, please contact our team at 888-226-5669.
- When entering your loan number, exclude all leading zeros. (Example: if your loan number is 0001234, please enter 1234.)

To view instructions on how to set up a login, create a payment, or make a payment recurring, click here.

\*Any payments made after 1:00 p.m. CST will be processed the next business day. Payments made on weekends or holidays will be processed on the next business day.\*

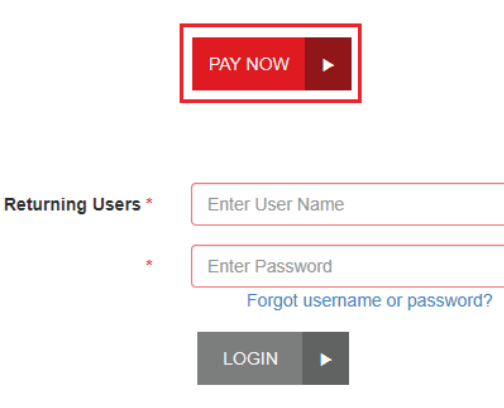

Create Account

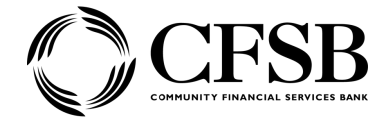

 To setup a recurring payment, click "Create Account" underneath the "LOGIN" button of the "Returning Users" section.

| Returning Users *        | Enter User Name |  |  |  |
|--------------------------|-----------------|--|--|--|
| *                        | Enter Password  |  |  |  |
| Forgot username or passv |                 |  |  |  |
|                          | LOGIN ►         |  |  |  |
|                          | Create Account  |  |  |  |

3. <u>Enter your email address</u>. This will serve as a "Username". You will also be prompted to fill out your<u>address, a secret question</u> and <u>answer</u> that only YOU know.

4. Click "<u>Register</u>". After this, an email will be sent to you for a password setup, and then you will be ready to login in your account. If you do not receive an email, please call us at 270-527-4600

5. Once logged in, it should bring you to the home page that says "Welcome to CFSB's Online Payment Portal".

- To create a NEW one-time or recurring payment, the click "MAKE A PAYMENT"
- To edit your address/phone number, click on "EDIT PROFILE"
- To change your routing/acct number for payment go to "EDIT PAYMENT OPTIONS"

| Welcome, | Not You? Logout > |                      |              |  |
|----------|-------------------|----------------------|--------------|--|
|          | MAKE A PAYMENT    | EDIT PAYMENT OPTIONS | EDIT PROFILE |  |

6. To begin creating your <u>recurring payment</u>, you will click on "Make a Payment", and you will need to click the banner that says, "<u>Click here if you would like to make this a</u> <u>recurring payment</u>". By default, reoccurring payments are set to 1 year (12 payments). To continue for <u>longer than 1 year</u>, you will <u>click the box next to "Infinite Payment</u>." You can also <u>check the box next to "Include a single payment now</u>" if you want to <u>make a payment</u> <u>today</u>, as well as set up the recurring payment cycle.

| CFSB                              | Pay This Amount *                                          | \$100.00                               |                                           |                             |  |
|-----------------------------------|------------------------------------------------------------|----------------------------------------|-------------------------------------------|-----------------------------|--|
| COMMUNITY FINANCIAL SERVICES BANK | To Location *                                              | Make a Loan Pa                         | ayment 🗸                                  | □ Remember this selection   |  |
|                                   | Pay From Account *                                         | Checking: XXXX                         | X V ADD P                                 | AYMENT OPTION               |  |
|                                   | Loan Account Number *                                      | 123456789                              |                                           |                             |  |
|                                   | Name on Loan Account *                                     | Test                                   |                                           |                             |  |
|                                   | Description                                                | loan payment                           |                                           |                             |  |
|                                   | Payment Date                                               | 8/24/2022                              |                                           |                             |  |
|                                   | Click here if you would like t                             | o make this a recu                     | rring payment                             |                             |  |
|                                   |                                                            | Frequency *                            | Once a Month                              |                             |  |
|                                   |                                                            | Payment Day                            | Last Day                                  | •                           |  |
|                                   |                                                            | Start Date                             | 8/31/2022                                 |                             |  |
|                                   | # C                                                        | of Payments *                          |                                           | ]                           |  |
|                                   | Next F                                                     | ayment Date                            | 8/31/2022                                 |                             |  |
|                                   | Infi                                                       | nite Payment                           | Y                                         |                             |  |
|                                   | Include a Single F                                         | ayment Now                             | • •                                       |                             |  |
|                                   |                                                            |                                        |                                           |                             |  |
|                                   | Any payments made after 1:<br>on weekends or holidays will | 00 PM CST will be<br>be processed on t | processed the next<br>he next business da | business day. Payments made |  |
|                                   |                                                            |                                        |                                           | ·                           |  |
|                                   |                                                            |                                        |                                           |                             |  |

7. Finally, if you do decide to stick with a recurring payment for the duration of your loan, you must remember to <u>log back in and cancel it under "Scheduled Transactions"</u> <u>once the loan is paid off</u>. Otherwise, your bank acct will still be debited for the automatic payment.

.

#### Please

| Scheduled Transactions  |                        |        |                                     |                        |                                |                    |  |
|-------------------------|------------------------|--------|-------------------------------------|------------------------|--------------------------------|--------------------|--|
| Edit Next Paym          | ent Date               | Amount | Location                            | Location # of Payments |                                |                    |  |
| Disabled                |                        |        |                                     |                        |                                |                    |  |
| Amount *<br>Frequency * | \$1.00<br>Once a Month |        | To Location<br>Payment Day *        | Make a Loan Payment 🔻  | Select Account *<br>Start Date | Checking: XXXXXX • |  |
| # Of<br>Payments *      | □ Infinite Payme       | nt E   | # Payments Made<br>2 Delete Payment | 0                      | CANCEL SUBMIT                  | ×                  |  |

Please remember that if you run into any issues with completing the steps above, you can call the CFSB Client Service Center at 270-527-4600 for assistance.